## Quick guide — Printing from USB flash drive

(i) Printing from USB flash drive

- 1. Insert USB storage drive into USB interface.
- 2. Login to Canon MFP with your user ID or an RFID card associated with your user ID.
- 3. On the PaperCut interface, press Access Device.
- 4. From touch screen choose Access Stored Files button and choose Memory Media.
- 5. Choose folder where the file is located and press **OPEN** or choose the file.
- 6. Press Start.
- 7. After printing, to remove the USB storage drive press the symbol located on the right corner of screen.

(i) USB flash drive File Format and Safe Removal

- **1.** USB flash drive is formatted as **FAT**.
- 2. The file you are about to print is saved as PDF.
- 3. Safe removal of USB flash drive is done by pressing the symbol in touch screen.